## Fájl -> Beállítások

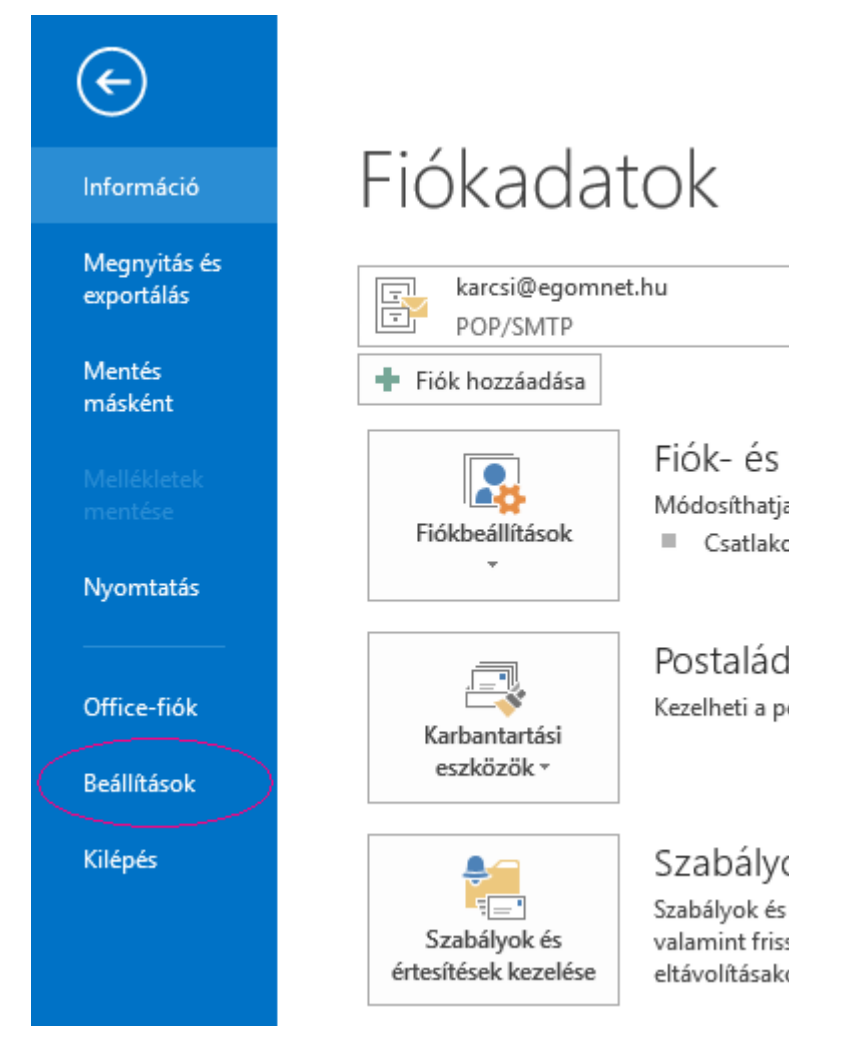

Speciális -> Küldés/fogadás-> Szerkesztés

| 02                 | Fi 6 -                                                                                                |                                                                                                    |                         |                                                                    | Daárkazatt üzanatak k                                                        | weei@aaamnat.hu                                          | Outlaak              |
|--------------------|----------------------------------------------------------------------------------------------------|----------------------------------------------------------------------------------------------------|-------------------------|--------------------------------------------------------------------|------------------------------------------------------------------------------|----------------------------------------------------------|----------------------|
| F/                 |                                                                                                    |                                                                                                    | A                       | z Outlook beállí                                                   | tásai                                                                        |                                                          |                      |
| Új -               | Általános<br>Levelek                                                                                  | Image: State of the state of the state | eállítások<br>ódás után | : megadása a bejövő<br>azonnal                                     | és a kimenő elemekhez.                                                       | <                                                        | Kül <u>d</u> és/foga |
|                    | Naptar<br>Személyek                                                                                   | Fejlesztők                                                                                                    |                         | Küldé                                                              | si/fogadási csoportok                                                        | ×                                                        | 5 ( ) ()             |
| E                  | Feladatok<br>Keresés                                                                                  | Egyéni űrlapok spec                                                                                                    | 2                       | A küldési/fogadási o<br>Megadhatja, hogy a<br>eljárás legyen végre | csoport Outlook-fiókokat és ma<br>o csoporton a küldés és fogadás<br>hajtva. | ppákat tartalmaz.<br>alkalmával milyen                   | Eg <u>v</u> éni úrla |
| E<br>T             | Nyelv                                                                                                 | Nemzetközi beállítások                                                                                                    |                         | Csoport neve                                                       | Küldés/fogadás                                                               |                                                          |                      |
| ▲ k<br>E<br>F<br>E | Speciális<br>Menüszalag testreszabása<br>Gyorselérési eszköztár<br>Bővítmények<br>Adatvédelmi közpopt | Angol nyelv <u>ű</u> üz<br>Angol nyelv hag<br>Kimenő üzenete<br>Kimenő üzenetek al<br>Kimenő vCard-fer<br>Kimenő vCard-fer                                                                                                    |                         | Minden fiók                                                        | Online és Kapcsolat n                                                        | Új<br>Szerkesztés<br>Másolás<br>Eltávolítás<br>Átnevezés |                      |
| li<br>li           | Adatvedenti Kozpont                                                                                   | <ul> <li>✓ <u>N</u>emzetközi tart</li> <li>✓ UTF-8 támogatá</li> </ul>                                                                                                    | "Minder                 | n fiók" csoport beállít                                            | ásai                                                                         |                                                          |                      |

Fiók tulajdonságai, majd az első(POP email) fülön beállítjuk a felhasználó nevet, és ellenőrizzük a többi beállítást is.

|              | Küldés/fogadás beállításai - Minden fiók ×                                                                                                    |
|--------------|----------------------------------------------------------------------------------------------------|
| Fiókok       | ✓ Kijelölt fiók felvétele a csoportba Fiókbeállítások Adia mog a kijelölt fiók boállításait                                                                                                    |
| karcsi@egomn | POP E-mail       Általános       Kimenő üzenetek kiszolgálója       Speciális         A felhasználó személyi adatai       Zábó Károly         Név:       Zábó Károly         E-mail cím:       karcsi@egomnet.hu         Kiszolgálóadatok       mail.egomnet.hu         Bejövő levelek kiszolgálója (POP3):       mail.egomnet.hu         Kimenő üzenetek kiszolgálója (SMTP):       mail.egomnet.hu         Bejelentkezési adatok       karcsi@egomnet.hu         Felhasználónév:       karcsi@egomnet.hu         Jelszó:       ******         Jelszó       ******         Biztonságos jelszó-hitelesítés (SPA) megkövetelése       Marcei alago |
|              | OK Mégse e                                                                                                    |

## A kimenő levelek kiszolgálója fülön kipipáljuk a "kimenő levelek kiszolgálója hitelesítést igényel.

| Internet alapú level                           | ezés beállításai 🛛 🛛 🗙       |
|------------------------------------------------|------------------------------|
| POP E-mail Általános Kimenő üzenetek           | ciszolgálója Speciális       |
| A kime <u>n</u> ő üzenetek kiszolgálója (SMTP) | hitelesítést igényel         |
| A bejövő levelek kiszolgálójával azor          | nos beállítások használata 📂 |
| Bejelentkezés a következő adatokka             | I                            |
| <u>F</u> elhasználónév:                        |                              |
| Jel <u>s</u> zó:                               |                              |
| ✓ Jelszó tárolása                              |                              |
| Distantion interf bitate 44 (5)                | NA)                          |

Az utolsó "Speciális" fülön beállítjuk a bejövő üzenetek kiszolgálója 995-ös portot használja. Engedélyezni kell a titkosított kapcsolatot. A kimenő üzenetek kiszolgálójához pedig beírjuk az 587-es portot, majd a titkosítás típusánál kiválasztom a "TLS"-t.

| Internet alapú levelezés beállításai                                                                                                    |
|----------------------------------------------------------------------------------------------------|
| POP E-mail Általános Kimenő üzenetek kiszolgálója Speciális                                                                                                    |
| Kiszolgáló portszámai<br>Bejö <u>v</u> ő üzenetek kiszolgálója (POP3): 995 Alapé <u>r</u> telmezés<br>A <u>k</u> iszolgáló titkosított kapcsolatot (SSL) igényel<br>Kimenő üzenetek kiszolgálója (SMTP): 587<br>A következő típ <u>u</u> sú titkosított kapcsolat használata: TLS<br>Kiszolgáló i <u>d</u> őkorlátja<br>Rövid Hosszú 1 perc<br>Kázberítár |